# 学工系统-奖助学金管理模块操作手册

一、系统登录方式 问题咨询 学生处 石清锋 76167

教师可通过登陆学校校园信息门户系统(网址:http://my.cjlu.edu.cn/)

——业务系统——"学工系统"进入。

教师、学生可直接登录 http://swis.cjlu.edu.cn:8080/swis/ 进入系统,

用户名、密码与校园信息门户一致(注:用户名中字母须大写)

学生默认密码为身份证后 6 位,忘记密码可在信息门户

(http://my.cjlu.edu.cn/)登录页面找回密码。

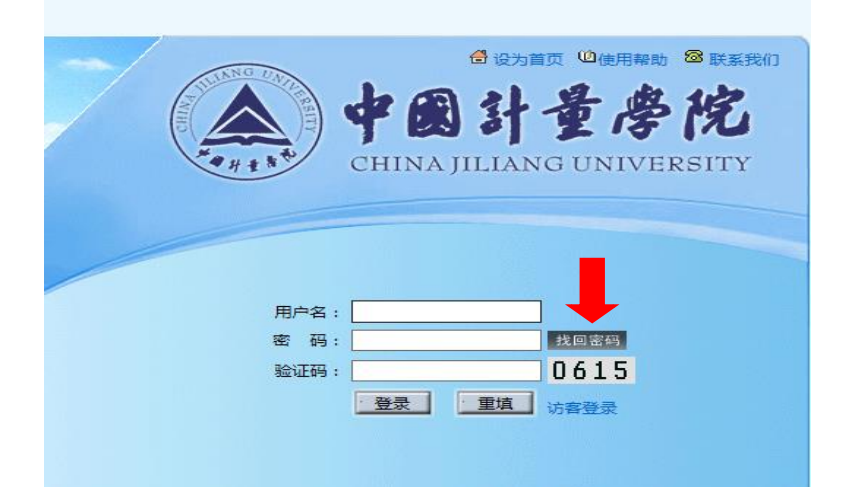

二、学工系统奖助学金评比操作程序

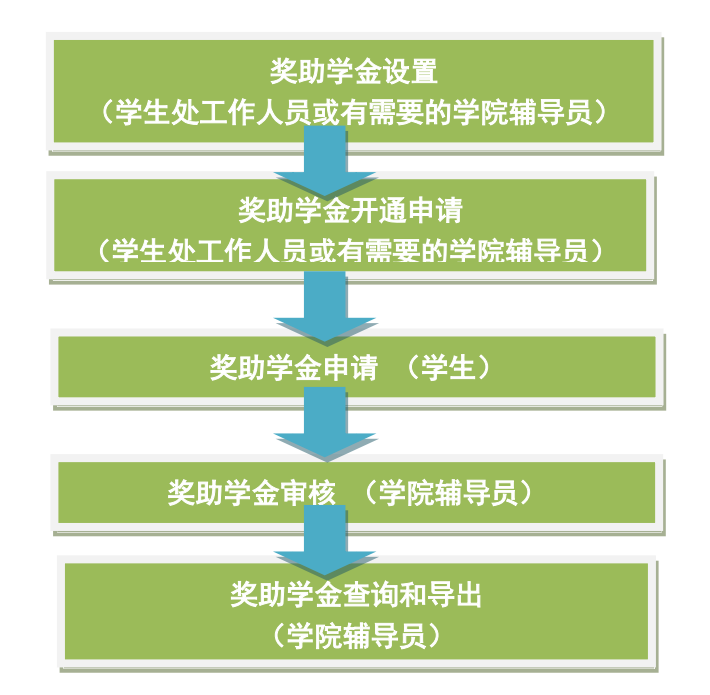

三、奖助学金设置及开通 (说明:设立于学校及以上层面的奖助学金由学生处工作人员统一设
 置及开通,设立于学院层面的奖助学金由学院辅导员设置及开通 <具体联系学生处石清锋>)

#### 三、<学生>奖助学金申请流程

(1)系统登录:用户名和密码与登录校园信息门户一致(初始密码为身份证后6位)
(2)在"奖助学金管理 > 奖助学金申请" 点击进入。

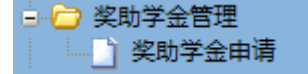

如下图,进入申请模块后,上方列表为已申请奖助学金记录及相应的申请状态,下方列 表为可申请奖学金列表。点击右侧"申请"并"确定"后即可完成奖助学金的申请。 以申请: AA 奖学金 特等奖为例

| 您当前的位置:奖問 | 您当前的位置:奖助学金管理>奖助学金申请 |       |       |         |           |          |        |      |       |            |            |      |  |
|-----------|----------------------|-------|-------|---------|-----------|----------|--------|------|-------|------------|------------|------|--|
| 已申请奖学金记录  |                      |       |       |         |           |          |        |      |       |            |            |      |  |
| 申请人       | 请人 奖学金名称             |       | 奖学金   | 奖学金类型 奖 |           | 奖学金性质    | 学年     | :    | 学期    | 申请时间       | 申请状态       | 操作   |  |
|           | AAA 奖学金              |       | 省     | §.      | 特等奖       | 校外奖学金    | 2014-2 | 015  |       | 2014-10-10 | 审核通过       | 取消申请 |  |
|           |                      |       |       |         |           |          |        |      |       |            |            |      |  |
| 奖学金名称     | 奖学金名称:               |       |       |         |           |          |        |      |       |            |            |      |  |
|           |                      |       |       |         |           |          |        |      |       |            |            |      |  |
|           |                      |       |       |         | ī         | 可申请奖学金列表 |        |      |       |            |            |      |  |
| 奖学金名      | 称                    | 奖学金等级 | 奖学金类型 | 奖学金性质   | 学年        | 学期       | 状态     | 评定人数 | 奖金金   | 顷 申请开始时间   | 申请结束时间     | 操作   |  |
| AAA 奖学    | AAA 奖学金 特等奖          |       | 省级    | 校外奖学金   | 2014-2015 |          | 有效     | 5    | 10000 | 2014-10-13 | 2014-10-27 | 申请   |  |
| AA奖学      | AA奖学金 特等奖            |       | 校级    | 校内奖学金   | 2014-2015 |          | 有效     | 5    | 1000  | 2014-10-13 | 2014-10-27 | 申请   |  |
| AA奖学      | AA奖学金 一等奖            |       | 校级    | 及 校内奖学金 |           |          | 有效 5   |      | 500   | 2014-10-13 | 20         | 瞒    |  |
|           | 共3项第1/1页首页上—页下—页尾页   |       |       |         |           |          |        |      |       |            |            |      |  |

| 已申请奖学金记录 |         |    |        |           |                       |        |            |           |            |       |      |  |
|----------|---------|----|--------|-----------|-----------------------|--------|------------|-----------|------------|-------|------|--|
| 由请人      | 奖学金名称   | 奖学 | 金类型    | 奖学金等级 奖学金 |                       | 学年     |            | 学期        | 申请时间       | 申请状态  | 操作   |  |
|          | AAA 奖学金 | 쇱  | 省级     | 特等奖       | 校外奖学金                 | 2014-2 | 015        |           | 2014-10-13 | 审核通过  | 取消申请 |  |
|          |         |    |        |           |                       |        |            |           |            |       |      |  |
| 奖学金名称:   |         |    |        | 查询        |                       |        |            |           |            |       |      |  |
|          |         |    |        |           |                       |        |            |           |            |       |      |  |
|          |         |    |        |           |                       |        |            |           |            |       |      |  |
| 奖学金名称    | 尔 奖学金等级 | 来  | 目网页的消息 | 3         |                       | 状态     | 评定人        | 牧 奖金金和    | 顷 申请开始时间   | 申请结束时 | 间 操作 |  |
| AAA 奖学会  | 金 特等奖   | 省级 | _      | 有效        | 5                     | 10000  | 2014-10-13 | 2014-10-2 | 27 申请      |       |      |  |
| AA奖学金    | 計 特等奖   | 校级 | ? 是    | 有效        | 5                     | 1000   | 2014-10-13 | 2014-10-2 | 27 申请      |       |      |  |
| AA奖学金    | -等奖     | 校级 |        | 有效        | 5                     | 500    | 2014-10-13 | 2014-10-2 | 27 申请      |       |      |  |
|          |         |    |        |           | 共3项第1/1页首页上—页下—页尾页 GO |        |            |           |            |       |      |  |
|          |         |    |        | 确定        |                       |        |            |           |            |       |      |  |
|          |         |    |        |           |                       |        |            |           |            |       |      |  |
|          |         |    |        |           |                       |        |            |           |            |       |      |  |
|          |         |    |        |           |                       |        |            |           |            |       |      |  |
|          |         |    |        |           |                       |        |            |           |            |       |      |  |
|          |         |    |        |           |                       |        |            |           |            |       |      |  |
|          |         |    |        |           |                       |        |            |           |            |       |      |  |

# 如下图,确认申请后,所申请奖学金会出现在"已申请奖助学金列表",状态为"待审核"

| <b>您当前的位置:</b> 奖助学金管理≻奖助学金申请 |         |       |       |       |           |    |            |      |      |  |  |
|------------------------------|---------|-------|-------|-------|-----------|----|------------|------|------|--|--|
| 已申请奖学金记录                     |         |       |       |       |           |    |            |      |      |  |  |
| 申请人                          | 奖学金名称   | 奖学金类型 | 奖学金等级 | 奖学金性质 | 学年        | 学期 | 申请时间       | 申请状态 | 操作   |  |  |
|                              | AAA 奖学金 | 省级    | 特等奖   | 校外奖学金 | 2014-2015 |    | 2014-10-13 | 审核通过 | 取消申请 |  |  |
|                              | AA奖学金   | 校级    | 特等奖   | 校内奖学金 | 2014-2015 |    | 2014-10-13 | 待审核  | 取消申请 |  |  |
|                              |         |       |       |       |           |    |            |      |      |  |  |
| 奖学金名称                        | :       |       |       |       |           | 查询 | ]          |      |      |  |  |

截至以上步骤,学生奖助学金申请流程基本完成。

四、<学院辅导员>奖助学金审核流程

(1)系统登录:用户名和密码与登录校 OA 一致(工号中所含字母须大写),

目前负责奖助学金评比工作的老师可以登陆;

(2)在"奖助学金管理 > 奖助学金审核" 点击进入。

| 🖹 🗁 奥 | 助学金管理     |
|-------|-----------|
|       |           |
|       |           |
|       | 奖助学金审核    |
|       | 奖助学金查询和导出 |

如下图,进入模块后点击"查询",学生奖助学金申请记录会在列表中出现,辅导员可根 据评比条件,对学生申请进行审核。

## 单个审核:点击右侧"批准"或者"拒绝",逐个操作。

### 批量审核:在左侧勾选后,点击下方"批量批准" 或 "批量拒绝"进行操作。

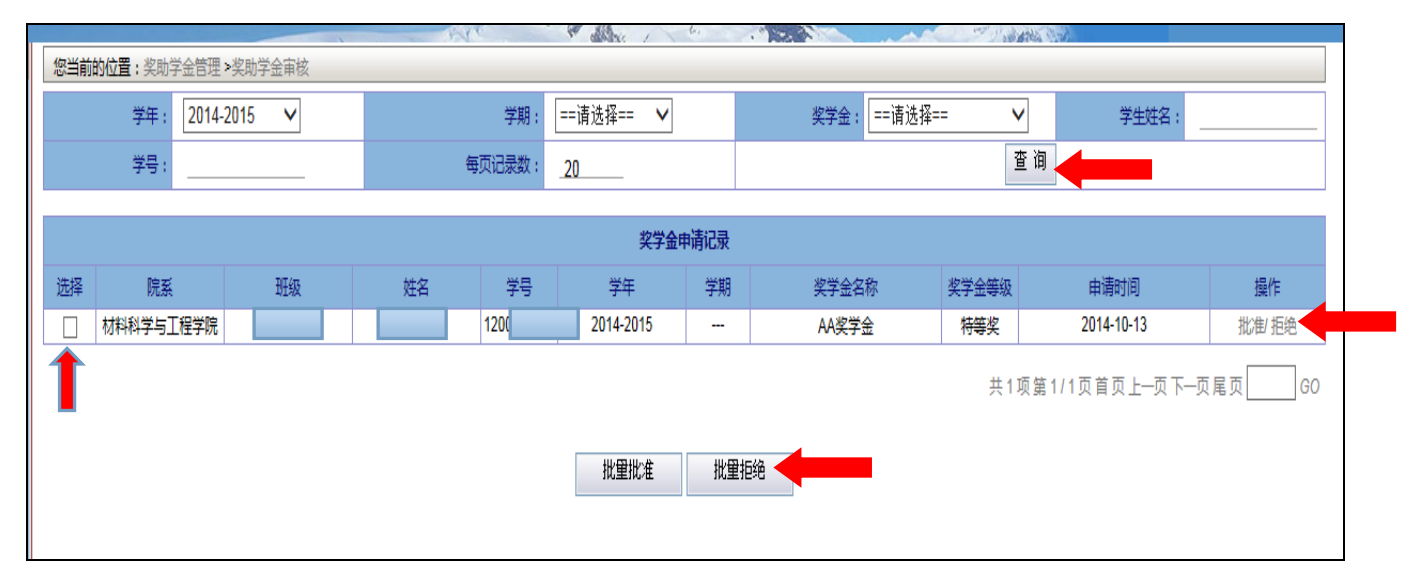

### 五、<学院辅导员>奖助学金导出和查询

## 在"奖助学金管理 > 奖助学金查询和导出" 点击进入。

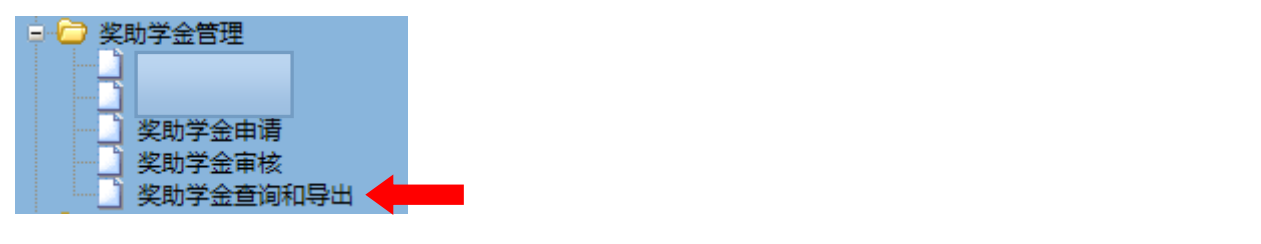

#### 如下图,输入相应的条件,点击"查询"可查询、导出相应奖助学金数据。

| <b>您当前的位置:</b> 奖助学金管理 >奖助学金查询和导出 |         |       |            |            |       |        |         |           |     |                      |      |              |          |
|----------------------------------|---------|-------|------------|------------|-------|--------|---------|-----------|-----|----------------------|------|--------------|----------|
| 学校:                              | ==请选择== |       | ▶ 院        | 系: ==请选择== | ~     | 专业:    | ==请选择== | ~         |     | <del>班级:</del> ==-请选 | 择==  | ~            |          |
| 学年:                              | ==请选择== |       | <b>∨</b> 学 | 期: ==请选择== | ~     | 申请状态:  | ==请选择== | V         | 奖学金 | 名称:                  |      |              |          |
| 学生姓名:                            |         |       | 学          | 룩:         |       | 每页记录数: |         |           |     | 查询                   | 导出   |              |          |
| 奖学金申请记录                          |         |       |            |            |       |        |         |           |     |                      |      |              |          |
| 奖学金名称                            | 奖学金等级   | 奖金额   | 院系         | 专业         | 班级    | 姓名     | 学号      | 学年        | 学期  | 申请时间                 | 状态   | 审核人 审核<br>时间 | 亥司       |
| AAA 奖学金                          | 特等奖     | 10000 | 材料科学与工程学院  | 材料化学       | 12化学1 |        |         | 2014-2015 |     | 2014-10-13           | 审核通过 | 石清锋<br>10-1  | 4-<br>13 |
| AA奖学金                            | 特等奖     | 1000  | 材料科学与工程学院  | 材料化学       | 12化学1 |        |         | 2014-2015 |     | 2014-10-13           | 审核通过 | 石清锋<br>10-1  | 4-<br>13 |